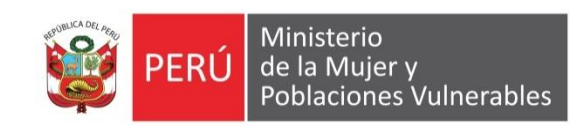

# MANUAL DE USUARIO

## Presupuesto

## FORMULACION PRESUPHESTAL

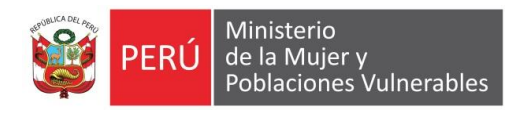

## Contenido

| 1. | Ger     | neralidades3                                                  |
|----|---------|---------------------------------------------------------------|
|    | 1.1.    | Descripción                                                   |
|    | 1.2.    | Ubicación en el Menú de Usuario                               |
| 2. | Fund    | cionalidad4                                                   |
|    | 2.1.    | Modo Consulta4                                                |
|    | 2.2.    | Filtros                                                       |
|    | 2.3.    | Modo Mantenimiento4                                           |
|    | 2.3.1.  | Datos generales del documento5                                |
|    | 2.3.2.  | Demanda Multianual5                                           |
|    | 2.3.3.  | Detalle del Documento6                                        |
|    | 2.3.4.  | Catálogo de bienes y servicio                                 |
|    | 2.4.    | Reporte7                                                      |
|    | 2.4.1.  | Cuadro Registro por la Oficina7                               |
|    | 2.4.1.1 | . Bienes – Distribución Mensual                               |
|    | 2.4.1.2 | Bienes – Específica de Gasto                                  |
|    | 2.4.1.3 | 8. Especifica de Gasto                                        |
|    | 2.4.1.4 | . General9                                                    |
|    | 2.4.2.  | Cuadro total (Incluye registro multimeta)9                    |
|    | 2.4.2.1 | . Bienes – Distribución mensual                               |
|    | 2.4.2.2 | 9. Bienes – especifica de gasto                               |
|    | 2.4.2.3 | Especifica de gasto -detallado                                |
|    | 2.4.2.4 | . General                                                     |
|    | 2.4.2.5 | 5. Especifica de gasto                                        |
|    | 2.4.3.  | Consolidados                                                  |
|    | 2.4.3.1 | . Bienes y servicios por oficina (incluye registro multimeta) |
|    | 2.4.3.2 | Resumen por fuentes sec. Func y part gasto                    |
|    | 2.4.3.3 | Resumen por genérica – UE12                                   |
|    | 2.4.3.4 | . Resumen por genérica – pliego12                             |

L&L Sistemas S.R.L.

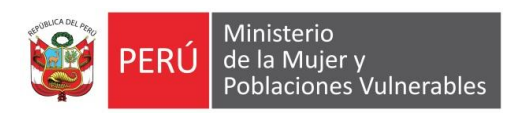

## 1. Generalidades

## 1.1. Descripción

Permite dar mantenimiento a la formulación presupuestal.

1.2. Ubicación en el Menú de Usuario

| Pre | supuesto | Logística    | Personal   | Tesorer  | ia Co  | ntabilida  | d Usua  | arios Sop | orte d       | el Sistema          | a Ayuda  | Salir   |          |
|-----|----------|--------------|------------|----------|--------|------------|---------|-----------|--------------|---------------------|----------|---------|----------|
|     | М        | antenimient  | o de Tabla | s 🕨      |        | 1          | Buscar  | Q         | E            | Exportar            | ò        |         | E)<br>E) |
|     | Fo       | ormulación I | Presupuest | al       | iltrar | 1 <u>1</u> | Ordenar | Vista     | $\mathbf{x}$ | Exportar<br>a Excel | Adjuntar | $\leq$  | Er<br>Er |
| 0   | Ap       | probación P  | resupuesta |          |        | Operadores |         | Previa    | Exportan     |                     | Archivos | Archivo | )5       |
| est | Pr       | ogramaciór   | n Presupue | stal 🕨 🕨 |        |            |         |           |              |                     |          |         |          |
| bue | Ej       | ecucion Pre  | supuestal  | •        |        |            |         |           |              |                     |          |         |          |
| ssu | Ev       | valuacion Pr | esupuestal | ٠        |        |            |         |           |              |                     |          |         |          |
| Pre | Co       | onsultas y R | eportes    | •        |        |            |         |           |              |                     |          |         |          |

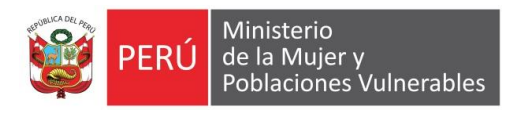

## 2. Funcionalidad

## 2.1. Modo Consulta

Muestra los registros por unidad ejecutora y año

| Cuadro          | de Neo             | cesidades                                         |                   |       |                      |          | 98                  |
|-----------------|--------------------|---------------------------------------------------|-------------------|-------|----------------------|----------|---------------------|
| Seleccione Ofic | ina : COM          | I. MAN. Y TRAT. DE ASU. INTERNAC. Y DIPLOMACIA    |                   |       |                      |          |                     |
| Consulta        | de Datos           |                                                   |                   |       | Consultas y Reportes |          |                     |
| Correlativo     | O ficina<br>Codigo | O ficina<br>Descripcion                           | O ficina<br>Sigla | Multi | Actividad / Proyecto | Sec.Fun. | Usuario<br>Modifica |
| 00001           | 0065               | COMI. MAN. Y TRAT. DE ASU. INTERNAC. Y DIPLOMACIA | DIPLO             | V     | prueba               | 0014     | DBAMINITE           |
|                 |                    |                                                   |                   |       |                      |          |                     |
|                 |                    |                                                   |                   |       |                      |          |                     |
|                 |                    |                                                   |                   |       |                      |          |                     |
|                 |                    |                                                   |                   |       |                      |          |                     |
|                 |                    |                                                   |                   |       |                      |          |                     |
|                 |                    |                                                   |                   |       |                      |          |                     |
|                 |                    |                                                   |                   |       |                      |          |                     |
|                 |                    |                                                   |                   |       |                      |          |                     |
|                 |                    |                                                   |                   |       |                      |          |                     |
|                 |                    |                                                   |                   |       |                      |          |                     |
|                 |                    |                                                   |                   |       |                      |          |                     |
|                 |                    |                                                   |                   |       |                      |          |                     |
|                 |                    |                                                   |                   |       |                      |          |                     |
|                 |                    |                                                   |                   |       |                      |          |                     |
|                 |                    |                                                   |                   |       |                      |          |                     |
|                 |                    |                                                   |                   |       |                      |          |                     |
|                 |                    |                                                   |                   |       |                      |          |                     |
|                 |                    |                                                   |                   |       |                      |          | •                   |

## 2.2. Filtros

Filtra la consulta por la oficina seleccionada

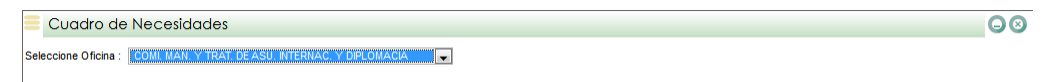

## 2.3. Modo Mantenimiento

Permite dar mantenimiento al registro seleccionado o crear un nuevo registro.

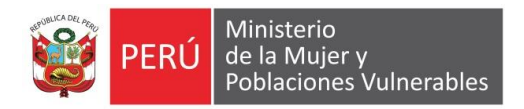

|                    | ales del Documento              | 📄 Demanda Multianual        | Detalle of                | del Documento          | Catalogo Bi         | enes y Servicios |
|--------------------|---------------------------------|-----------------------------|---------------------------|------------------------|---------------------|------------------|
| Datos de Logistic  | ca                              |                             |                           |                        |                     |                  |
| Año                | 2016                            |                             |                           |                        |                     |                  |
| Oficina            | 0065 COMI. MAN. Y TRA           | r. de asu. Internac. y dipl | OMACIA                    |                        |                     |                  |
| Correlativo        | 00001                           |                             |                           |                        |                     |                  |
| Sec. Func.         | 0014                            |                             |                           |                        | Indicador Multimeta |                  |
| Descripcion        | 0167389 PARTICIPACION DE LA PRO | DCURADURIA PUBLICA EN PR    | OCESOS JUDICIALES RELACIO | NADOS A DELITOS CONTRA | EL ORDEN PUBLICO    |                  |
| Datas da Usuaria   |                                 |                             |                           |                        |                     |                  |
| -Datos de Osuario  |                                 |                             |                           |                        |                     |                  |
| Area Deenoneable   |                                 |                             |                           |                        |                     |                  |
| Poblacion Obietivo | miskaciones                     |                             |                           |                        |                     |                  |
| beneficiarios      | 500.00 Unidad de Medic          | a CAJ                       | •                         | Meta 2016              | 2,500               |                  |
|                    |                                 |                             |                           |                        |                     |                  |
|                    | Usuario Crea                    | DBAMINITER                  | Fecha Creacion 23         | /06/2016 11:23:14      |                     |                  |
|                    |                                 | DRAMINITED                  | Fecha Modifica 04         | /07/2016 14:36:16      |                     |                  |
|                    | Usuario Modifica                |                             |                           |                        |                     |                  |

Nuevo: Se debe de hacer clic en el botón nuevo de la barra de menú.

Modifica: Se debe de seleccionar el registro a modificar y luego hacer clic en el botón modificar de la barra de menú.

Elimina: Se debe de seleccionar el registro a eliminar y luego hacer clic en el botón eliminar de la barra de menú.

Grabar: Se debe de hacer clic en el botón grabar de la barra de menú.

### 2.3.1. Datos generales del documento

Se registra los datos generales del documento

| Datos de Logistica<br>ño<br>ficina<br>prrelativo<br>ec. Func.<br>escripcion 01 | 2016<br>0065 COML MAN. Y TH<br>00001<br>0014 | RAT, DE ASU. INTERNAC. Y DIPL | OMACIA                  |                        |                      |  |
|--------------------------------------------------------------------------------|----------------------------------------------|-------------------------------|-------------------------|------------------------|----------------------|--|
| ño<br>ficina<br>prrelativo<br>ec. Func.<br>escripcion 01                       | 2016<br>0065 COML MAN. Y TI<br>00001<br>0014 | rat. De asu. Internac. Y dipl | OMACIA                  |                        |                      |  |
| ficina<br>prrelativo<br>ec. Func.<br>escripcion 01                             | 0005 COML MAN. Y TI<br>00001<br>0014         | RAT, DE ASU. INTERNAC, Y DIPL | OMACIA                  |                        |                      |  |
| ec. Func.<br>escripcion 01                                                     | 00001<br>0014                                |                               |                         |                        |                      |  |
| ec. Func.<br>escripcion 01                                                     | 0014                                         |                               |                         |                        |                      |  |
| escripcion 01                                                                  | 67280 DADTICIDA CIONI DE LA                  |                               |                         |                        | Indicador Multimeta  |  |
|                                                                                | 107 303 PARTICIPACIÓN DE DA                  | PROCURADURIA PUBLICA EN PR    | ROCESOS JUDICIALES RELA | CIONADOS A DELITOS CON | TRA EL ORDEN PUBLICO |  |
| Salara da Manazia                                                              |                                              |                               |                         |                        |                      |  |
| Jatos de Usuario                                                               |                                              |                               |                         |                        |                      |  |
| ctividad/Proyecto pr                                                           | ueba                                         |                               |                         |                        |                      |  |
|                                                                                |                                              |                               |                         |                        |                      |  |
| rea Responsable                                                                | 0004 MIGRACIONE                              | s                             |                         |                        |                      |  |
| oblacion Objetivo o                                                            | 500.00 Unided de Me                          | dida CA1                      |                         | Meta 2016              | 2 500                |  |
| eneticiarios                                                                   |                                              |                               |                         |                        | 2,000                |  |
|                                                                                | Datos de Registro                            |                               |                         |                        |                      |  |
|                                                                                | Usuario Crea                                 | DBAMINITER                    | Fecha Creacion          | 23/06/2016 11:23:14    |                      |  |
|                                                                                | Usuario Modifica                             | DBAMINITER                    | Fecha Modifica          | 04/07/2016 14:36:16    |                      |  |
|                                                                                |                                              |                               |                         |                        |                      |  |

### 2.3.2. Demanda Multianual

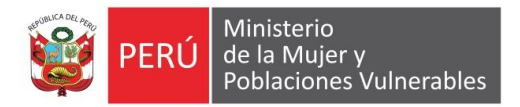

### Se registra la demanda multianual

| C    | Jadro     | de Neces      | idades  |                    |                    |                  |              |              | (                  | -0 |
|------|-----------|---------------|---------|--------------------|--------------------|------------------|--------------|--------------|--------------------|----|
| j Da | tos Gener | ales del Docu | mento   | 🗒 Dema             | anda Multianual    | Detalle del Doci | umento       | Catalogo Bie | enes y Servicios   |    |
|      |           |               |         |                    |                    |                  |              |              | Generar Multianual |    |
|      | ltem      | Sec Func      | Fte Fin | Clasificador Gasto | Importe Multianual | Importe 2017     | Importe 2018 |              |                    |    |
| æ    | 0001      | 0014          | 100     | 2.1. 1 1. 1 1      | 35,000.00          | 35,000.00        | 40,000.00    |              |                    |    |
|      |           |               |         |                    | 35,000.00          | 35,000.00        | 40,000.00    |              |                    |    |
|      |           |               |         |                    |                    |                  |              |              |                    |    |
|      |           |               |         |                    |                    |                  |              |              |                    |    |
|      |           |               |         |                    |                    |                  |              |              |                    |    |
|      |           |               |         |                    |                    |                  |              |              |                    |    |
|      |           |               |         |                    |                    |                  |              |              |                    |    |
|      |           |               |         |                    |                    |                  |              |              |                    |    |
|      |           |               |         |                    |                    |                  |              |              |                    |    |
|      |           |               |         |                    |                    |                  |              |              |                    |    |
|      |           |               |         |                    |                    |                  |              |              |                    |    |
|      |           |               |         |                    |                    |                  |              |              |                    |    |
|      |           |               |         |                    |                    |                  |              |              |                    |    |
|      |           |               |         |                    |                    |                  |              |              |                    |    |
|      |           |               |         |                    |                    |                  |              |              |                    |    |
|      |           |               |         |                    |                    |                  |              |              |                    |    |
|      |           |               |         |                    |                    |                  |              |              |                    |    |
|      |           |               |         |                    |                    |                  |              |              |                    |    |
|      |           |               |         |                    |                    |                  |              |              |                    |    |

## 2.3.3. Detalle del Documento.

Permite registrar los ítem del cuadro de necesidades

|   | С    | uadi   | ro de   | Ne         | cesid      | lades             |                |                   |               |    |             |        |                       |                    |          |                  |          | 00           |
|---|------|--------|---------|------------|------------|-------------------|----------------|-------------------|---------------|----|-------------|--------|-----------------------|--------------------|----------|------------------|----------|--------------|
|   | I D  | atos G | enerale | s del (    | Docume     | nto               | 🕒 Den          | nanda Multianual  |               | De | talle del D | ocui   | mento                 |                    | Catalogo | Bienes y Servi   | icios    |              |
|   | Gene | ral    |         |            |            | •                 |                |                   |               | _  |             |        |                       |                    |          |                  | Transf   | erir Detalle |
| Į |      | No.    | Item    | Fte<br>Fin | Sec<br>Fun | BS<br>Codigo      |                | BS<br>Descripcior | 1             |    | BS<br>UM    | G<br>G | Clasificador<br>Gasto | Precio<br>Unitario | Cantidad | Importe<br>Total | Estado   |              |
| 1 |      | 1      | 0001    | 100        | 0014       | B050500060002     | ABONO ORGAN    | ICO CONCENTRAL    | 0             |    | KILOGRA     | 2.     | 2.3. 110. 1 4         | 8.0000             | 1,800.00 | 14,400           |          |              |
|   |      | 2      | 0002    | 100        | 0014       | B175500100190     | ACEITE LUBRICA | ANTE MULTIUSO X 3 | 0 mL APROX.   |    | UNIDAD      | 2.     | 2.3. 1 3. 1 3         | 45.0000            | 2,400.00 | 108,000          |          |              |
|   |      | 3      | 0003    | 100        | 0014       | B175500100140     | ACEITE LUBRIC  | ANTE SAE 20W-50   | GASOLINERO    |    | GALON       | 2.     | 2.3. 1 3. 1 3         | 75.0000            | 4,200.00 | 315,000          |          |              |
|   |      |        |         |            |            |                   |                |                   |               |    |             |        |                       |                    |          |                  |          |              |
|   | <    |        | Ene     |            | Feb        | 1/3<br>III<br>Mar | Abr Ma         | y Jun             | Jul<br>150 00 | A. | Set         | 0      | Oct                   | Nov                | Dic      | 437,400          | ecuencia | ►<br>Limpiar |
|   | 000  |        | 100.    | <u> </u>   | 100.0      | 100.00            | 100.00         | 130.00            |               |    | 130.0       | T      | 100.00                | 150.00             | 100.00   | 1,000.00 men     |          | DSHOUL       |

1.- Muestra los ítem del catálogo de bienes y servidos que formarán par del documento.

2.- Muestra la distribución mensual del ítem seleccionado en la sección1

2.3.4. Catálogo de bienes y servicio.

Muestra el catálogo de bienes y servicio.

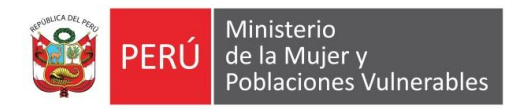

| Dates Generale     | ie del Documento            | Demanda Multianual               | Detalle del Documento |          | Catalog    | o Bienes v Ser   | vicios           |
|--------------------|-----------------------------|----------------------------------|-----------------------|----------|------------|------------------|------------------|
| Catalogo<br>lienes | Fi @                        | tro Consulta<br>Todos 💿 Marcados | 1                     |          | In         | sertar al Cuadro | de Necesidades   |
| BS                 |                             | BS                               | BS                    | Indicado | r <b>L</b> | Codigo           |                  |
| 0£0500060002       |                             | ΦΛΠΟ                             | KII OGD               | 1440     |            | 2 3 440 4 4      | FEDTH IZANTES,   |
| 175500100173       | ACEITE LUBRICANTE MULTIUSC  | ) X 12 OZ                        | UNIDAD                | 0        |            | 2.3. 1 3. 1 3    | LUBRICANTES, G   |
| 175500100190       | ACEITE LUBRICANTE MULTIUSC  | X 30 mL APROX.                   | UNIDAD                | 0        |            | 2.3. 1 3. 1 3    | LUBRICANTES, GI  |
| 175500100171       | ACEITE LUBRICANTE SAE 15 W  | 40 PARA MOTOR PETROLERO          | GALON                 | 0        |            | 2.3. 1 3. 1 3    | LUBRICANTES, GR  |
| 175500100140       | ACEITE LUBRICANTE SAE 20W   | -50 GASOLINERO                   | GALON                 | 0        |            | 2.3. 1 3. 1 3    | LUBRICANTES, GI  |
| 175500100214       | ACEITE MULTIGRADO 20W-50    | GASOLINERO X 1 gal               | UNIDAD                | 0        |            | 2.3. 1 3. 1 3    | LUBRICANTES, GI  |
| 351000023470       | ACETATO DE ETILO P.A. X 1 L |                                  | UNIDAD                | 0        |            | 2.3. 1 8. 2 1    | MATERIAL, INSUM  |
| 351000023404       | ACETONA Q.P. X 1 L          |                                  | UNIDAD                | 0        |            | 2.3. 1 5.9999    | OTROS            |
| 580200040001       | ACIDO MEFENAMICO 500 mg T   | AB                               | UNIDAD                | 0        |            | 2.3. 1 8. 1 2    | MEDICAMENTOS     |
| 718500100014       | ACOFASTER DE METAL X 50 U   | NI                               | CAJA                  | 0        |            | 2.3. 1 5. 1 2    | PAPELERIA EN GE  |
| 285400010027       | ADAPTADOR DE ENCHUFE DE S   | A2                               | UNIDAD                | 0        |            | 2.3. 1 5. 4 1    | ELECTRICIDAD, IL |
| 495700741314       | ADHESIVO TOPICO PARA PIEL   | 2 OCTYLCIANOCRILATO )            | UNIDAD                | 0        |            | 2.3. 1 8. 2 1    | MATERIAL, INSUM  |
| 495700741426       | AEROCAMARA PEDIATRICA       |                                  | UNIDAD                | 0        |            | 2.3. 1 8. 2 1    | MATERIAL, INSUM  |
| 350500010002       | AGUA POTABLE                |                                  | M3                    | 0        |            | 2.3. 1 5.9999    | OTROS            |
| 586600160001       | AGUA DE AZAHAR SOL 120 M    | _                                | UNIDAD                | 0        |            | 2.3. 1 8. 199    | OTROS PRODUCT    |
| 091100070041       | AGUA DE MESA SIN GAS X 20   | L                                | UNIDAD                | 0        |            | 2.3. 1 1. 1 1    | ALIMENTOS Y BEI  |
| 091100070105       | AGUA DE MESA SIN GAS X 21   | L                                | UNIDAD                | 0        |            | 2.3. 1 1. 1 1    | ALIMENTOS Y BE   |
| 091100070097       | AGUA DE MESA SIN GAS X 625  | i ML                             | UNIDAD                | 0        |            | 2.3. 1 1. 1 1    | ALIMENTOS Y BEI  |
| 350500030009       | AGUA DESTILADA              |                                  | GALON                 | 0        |            | 2.3. 1 5.9999    | OTROS            |
|                    |                             |                                  |                       |          |            |                  |                  |
|                    |                             |                                  |                       |          |            |                  | 1                |

1.- Permite filtrar la consulta por el tipo de catálogo.

2.- Muestra el catalogo según la seleccionar echa en el punto 1.

3.- Envía los ítems seleccionados a la pestaña de detalle del documento.

4.- Filtro adicional, se debe de seleccionar la cabecera de la sección 2 e ingresar el texto a buscar.

### 2.4. Reporte

| Cuadro de Necesidades                                                                                                    | 00                   |
|----------------------------------------------------------------------------------------------------|----------------------|
| eleccione Oficina : Todas las Oficinas                                                                                                    |                      |
| Consulta de Datos                                                                                                    | Consultas y Reportes |
| Cuadro Registrado Por La Oficina Fienes - Distribucion Mensual Fienes - Distribucion Mensual Fienes - Especifica De Gasto Cuadro Total (incluye Registro Mutimeta) Fienes - Especifica De Gasto Fienes - Especifica De Gasto - Detallado Fienes - Especifica De Gasto Fienes - Especifica De Gasto Fienes - Espec |                      |

2.4.1. Cuadro Registro por la Oficina.

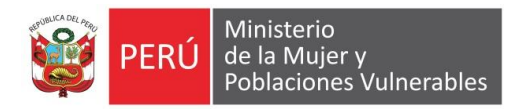

#### 2.4.1.1. Bienes – Distribución Mensual.

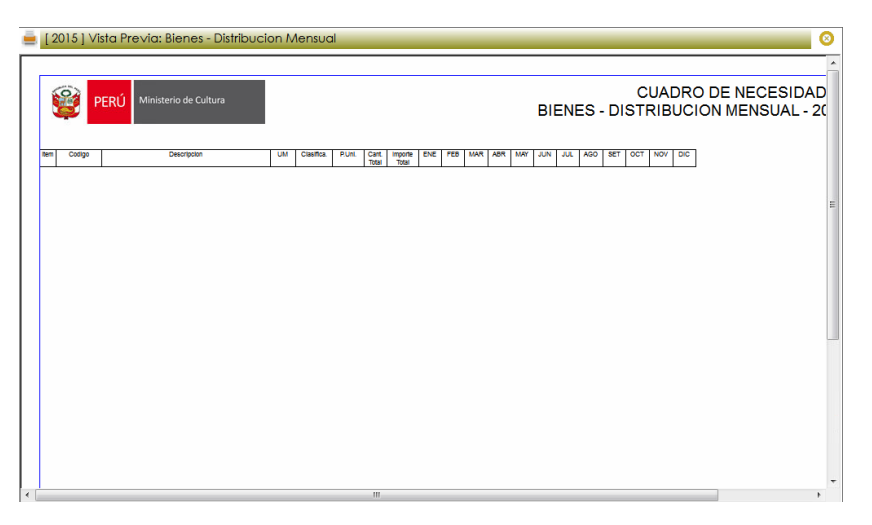

#### Bienes – Específica de Gasto. 2.4.1.2.

|   | [ 2015 ] | Vista Pr | re∨ia: Bienes - Espe  | ecifica de Gasto   |                      |             |                |               |                 |                          | <b>0</b> |
|---|----------|----------|-----------------------|--------------------|----------------------|-------------|----------------|---------------|-----------------|--------------------------|----------|
|   | <b>@</b> | PERÚ     | Ministerio de Cultura |                    |                      |             |                | BIEN          | CU<br>NES - ESP | JADRO DE N<br>ECIFICA DE | GAS      |
| R | en Codig | 0        | Description           | UM PUM Cart<br>Top | Importe ENE<br>Total | FED MAR ABR | MAY JUN JUL AG | O SET OCT NOV | DIC             | DETAL                    | ε<br>Ε   |
| 4 |          |          |                       |                    |                      |             |                |               |                 |                          |          |

#### 2.4.1.3. Especifica de Gasto.

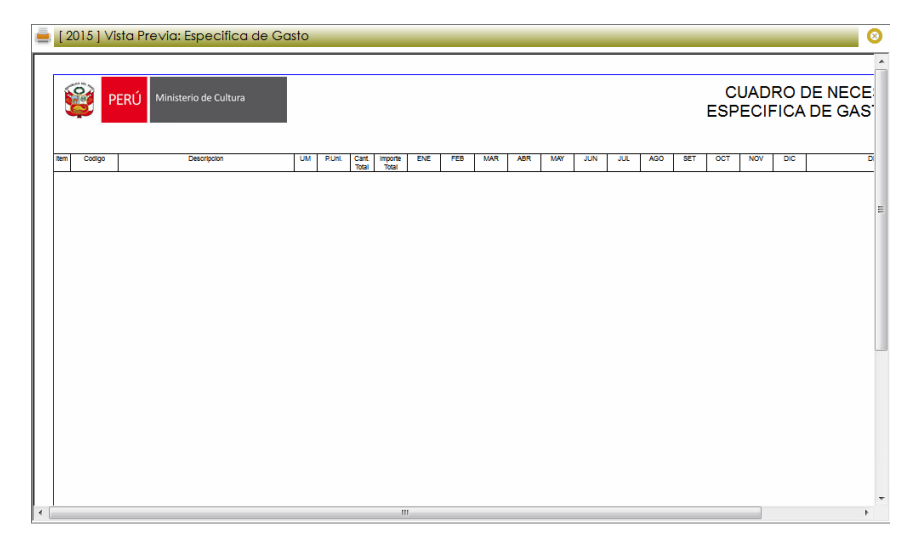

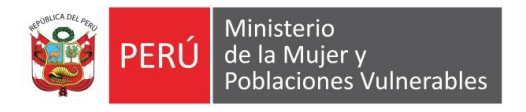

## 2.4.1.4. General

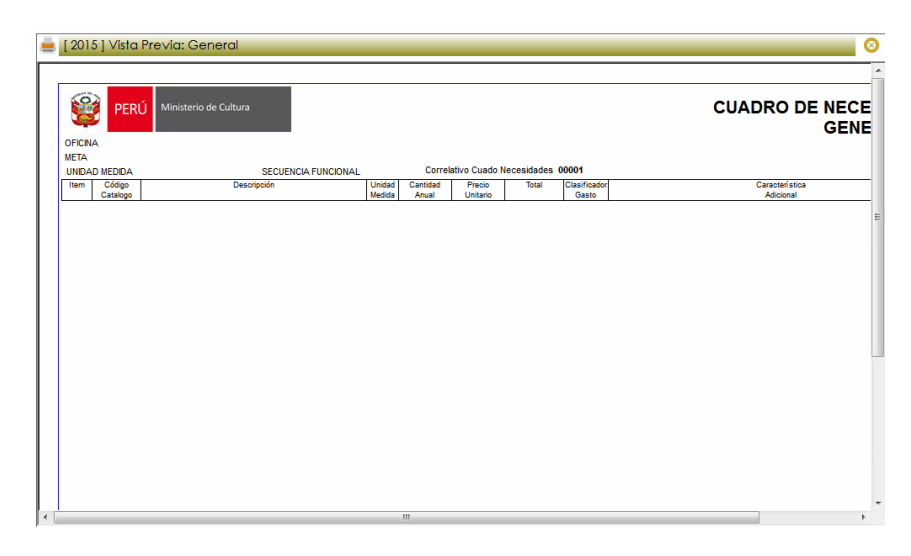

## 2.4.2. Cuadro total (Incluye registro multimeta)

### 2.4.2.1. Bienes – Distribución mensual

| Ē | [ 201  | 5 ] Vi | sta Pre∨ia: Bienes - Distribuo | cion N | /lensual        |       |                  |     |       |        |     |        |        |         |               |                 |                    | 8      |
|---|--------|--------|--------------------------------|--------|-----------------|-------|------------------|-----|-------|--------|-----|--------|--------|---------|---------------|-----------------|--------------------|--------|
|   |        |        |                                |        |                 |       |                  |     |       |        |     |        |        |         |               |                 |                    | -      |
|   | 8      | PI     | Ministerio de Cultura          |        |                 |       |                  |     |       |        |     |        | BIE    | NES -   | CU/<br>DISTRI | ADRO I<br>BUCIO | DE NECE<br>N MENSI | 3<br>J |
|   | SECUE  |        | NCIONAL                        |        |                 |       |                  |     |       |        |     | UNIDA  | AD MED |         |               |                 |                    |        |
|   | OFICIN | AASOC  | IADA                           |        |                 |       |                  |     |       |        |     |        |        |         |               |                 |                    |        |
|   | litem  | Codigo | Descripcion                    | UM     | Clasifica. P.Un | Cant. | Importe<br>Total | ENE | FEB N | AR ABR | MAY | JUN JU | L AGO  | SET OCT | NOV DIC       |                 |                    |        |
|   |        |        |                                |        |                 |       |                  |     |       |        |     |        |        |         |               |                 |                    |        |
|   |        |        |                                |        |                 |       |                  |     |       |        |     |        |        |         |               |                 |                    | =      |
|   |        |        |                                |        |                 |       |                  |     |       |        |     |        |        |         |               |                 |                    |        |
|   |        |        |                                |        |                 |       |                  |     |       |        |     |        |        |         |               |                 |                    |        |
|   |        |        |                                |        |                 |       |                  |     |       |        |     |        |        |         |               |                 |                    |        |
|   |        |        |                                |        |                 |       |                  |     |       |        |     |        |        |         |               |                 |                    |        |
|   |        |        |                                |        |                 |       |                  |     |       |        |     |        |        |         |               |                 |                    |        |
|   |        |        |                                |        |                 |       |                  |     |       |        |     |        |        |         |               |                 |                    |        |
|   |        |        |                                |        |                 |       |                  |     |       |        |     |        |        |         |               |                 |                    |        |
|   |        |        |                                |        |                 |       |                  |     |       |        |     |        |        |         |               |                 |                    | _      |
|   |        |        |                                |        |                 |       |                  |     |       |        |     |        |        |         |               |                 |                    |        |
|   |        |        |                                |        |                 |       |                  |     |       |        |     |        |        |         |               |                 |                    |        |
|   |        |        |                                |        |                 |       |                  |     |       |        |     |        |        |         |               |                 |                    |        |
|   |        |        |                                |        |                 |       |                  |     |       |        |     |        |        |         |               |                 |                    |        |
|   |        |        |                                |        |                 |       |                  |     |       |        |     |        |        |         |               |                 |                    |        |
|   |        |        |                                |        |                 |       |                  |     |       |        |     |        |        |         |               |                 |                    |        |
|   |        |        |                                |        |                 |       |                  |     |       |        |     |        |        |         |               |                 |                    |        |
|   |        |        |                                |        |                 |       |                  |     |       |        |     |        |        |         |               | _               |                    |        |

## 2.4.2.2. Bienes – especifica de gasto

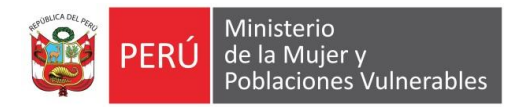

| [        | 2015] 🗸    | ista Pre∨ia: Bienes - Especifi | ca de | Gast | 0              |                  |     |     |     |     |     |     |     |     |       |     |     |     |      |       |         | 0  |
|----------|------------|--------------------------------|-------|------|----------------|------------------|-----|-----|-----|-----|-----|-----|-----|-----|-------|-----|-----|-----|------|-------|---------|----|
| 1        |            | CDUL Ministerio de Cultura     |       |      |                |                  |     |     |     |     |     |     |     |     |       |     |     |     | CU   |       |         | CE |
| 1        | <b>2</b>   | 2ERU Immisterio de Cultura     |       |      |                |                  |     |     |     |     |     |     |     |     |       | BI  | ENE | s-  | ESPE | CIFIC | A DE G  | AS |
| SE<br>OF | CUENCIA FI | INCIONAL<br>CIADA              |       |      |                |                  |     |     |     |     |     |     |     | UNI | DAD N | IED |     |     |      |       |         |    |
| tem      | Codigo     | Descripcion                    | UM    | PUIL | Cant.<br>Total | Importe<br>Total | ENE | FEB | MAR | ABR | MAY | JUN | JUL | AGO | SET   | ост | NOV | DIC |      |       | DETALLE |    |
|          |            |                                |       |      |                |                  |     |     |     |     |     |     |     |     |       |     |     |     |      |       |         |    |
|          |            |                                |       |      |                |                  |     |     |     |     |     |     |     |     |       |     |     |     |      |       |         |    |
|          |            |                                |       |      |                |                  |     |     |     |     |     |     |     |     |       |     |     |     |      |       |         |    |
|          |            |                                |       |      |                |                  |     |     |     |     |     |     |     |     |       |     |     |     |      |       |         |    |
|          |            |                                |       |      |                |                  |     |     |     |     |     |     |     |     |       |     |     |     |      |       |         |    |
|          |            |                                |       |      |                |                  |     |     |     |     |     |     |     |     |       |     |     |     |      |       |         |    |
|          |            |                                |       |      |                |                  |     |     |     |     |     |     |     |     |       |     |     |     |      |       |         |    |
|          |            |                                |       |      |                |                  |     |     |     |     |     |     |     |     |       |     |     |     |      |       |         |    |
|          |            |                                |       |      |                |                  |     |     |     |     |     |     |     |     |       |     |     |     |      |       |         |    |
|          |            |                                |       |      |                |                  |     |     |     |     |     |     |     |     |       |     |     |     |      |       |         |    |
|          |            |                                |       |      |                |                  |     |     |     |     |     |     |     |     |       |     |     |     |      |       |         |    |
|          |            |                                |       |      |                |                  |     |     |     |     |     |     |     |     |       |     |     |     |      |       |         |    |
|          |            |                                |       |      |                | 111              |     |     |     |     |     |     |     |     |       |     |     |     |      |       |         | F. |

## 2.4.2.3. Especifica de gasto –detallado

| Ē | [2   | 015]V    | ′ista Pr                 | evia: Especifica de ( | Gasto | - Det | allac          | lo               |     |     |     |     |     |     |                |      |     |           |             |            |                |     | 9 |
|---|------|----------|--------------------------|-----------------------|-------|-------|----------------|------------------|-----|-----|-----|-----|-----|-----|----------------|------|-----|-----------|-------------|------------|----------------|-----|---|
|   | SEC  | UENCIA F | PERÚ<br>UNCIONA<br>CIADA | Ministerio de Cultura |       |       |                |                  |     |     |     |     |     | UN  | ESF<br>IDAD ME | PECI | FIC | (<br>A DE | CUAI<br>GAS | DRO<br>STO | DE NE<br>DETAI | ECE |   |
|   | Item | Cotigo   |                          | Deorgoon              | UM    | RUNL  | Cant.<br>Total | Importe<br>Total | ENE | FEB | MAR | ABR | MAY | JUN | JUL            | AGO  | SET | OCT       | NOV         | DIC        |                | DE  |   |
| * |      |          |                          |                       |       |       |                |                  |     |     |     |     |     |     |                |      |     |           |             |            |                | •   |   |

## 2.4.2.4. General

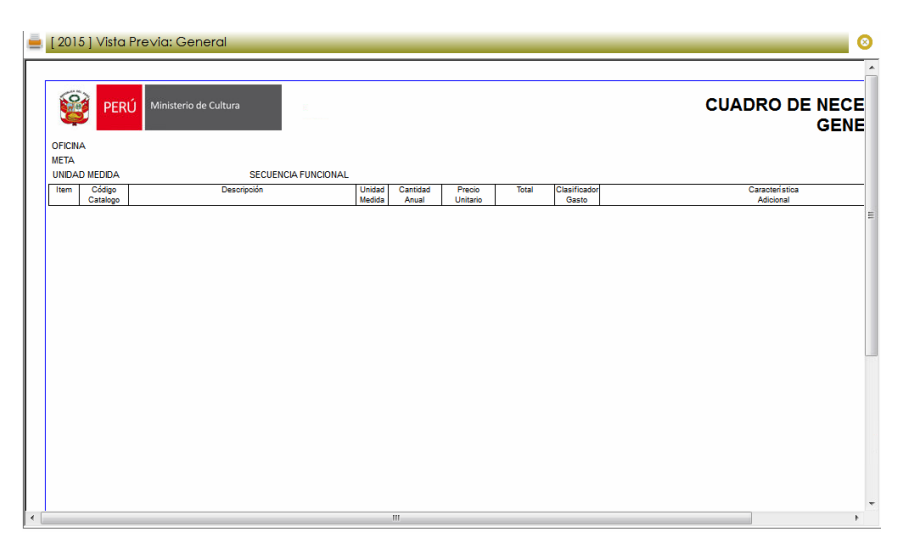

## 2.4.2.5. Especifica de gasto

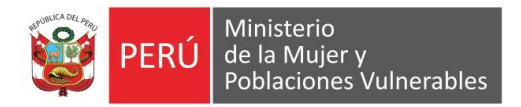

| _ [ 20 | 15] Vista Pr                          | evia: Especifica de Gast | to               |     |     |     |     |     |     |        |     |     |          |              |             |              |             | 8      |
|--------|---------------------------------------|--------------------------|------------------|-----|-----|-----|-----|-----|-----|--------|-----|-----|----------|--------------|-------------|--------------|-------------|--------|
| SECUE  | PERÚ<br>INCIA FUNCIONA<br>IA ASOCIADA | Ministerio de Cultura    |                  |     |     |     |     |     | UNI | DAD ME | Đ   |     | (<br>ESF | CUAI<br>PECI | DRO<br>FICA | DE N<br>DE ( | IECE<br>GAS | )<br>T |
| Codi   | 90                                    | Description              | Importe<br>Total | ENE | FEB | MAR | ABR | MAY | JUN | JUL    | AGO | SET | OCT      | NOV          | DIC         |              | D           | Ē      |
|        |                                       |                          |                  |     |     |     |     |     |     |        |     |     |          |              |             |              |             |        |
|        |                                       |                          |                  |     |     |     |     |     |     |        |     |     |          |              |             |              |             |        |
|        |                                       |                          |                  |     |     |     |     |     |     |        |     |     |          |              |             |              |             |        |
|        |                                       |                          |                  |     |     |     |     |     |     |        |     |     |          |              |             |              |             |        |
|        |                                       |                          |                  |     |     |     |     |     |     |        |     |     |          |              |             |              |             |        |
|        |                                       |                          |                  |     |     |     |     |     |     |        |     |     |          |              |             |              |             |        |
|        |                                       |                          |                  |     |     |     |     |     |     |        |     |     |          |              |             |              |             |        |
|        |                                       |                          |                  |     |     |     |     |     |     |        |     |     |          |              |             |              |             |        |
|        |                                       |                          |                  |     |     |     |     |     |     |        |     |     |          |              |             |              |             |        |

## 2.4.3. Consolidados.

2.4.3.1. Bienes y servicios por oficina (incluye registro multimeta)

|   | [ 2015 ] | Vista Previa: Bienes y Servicios por               | Oficina (Incluye Registros Multimeta)           | 0        |
|---|----------|----------------------------------------------------|-------------------------------------------------|----------|
| ſ |          |                                                    |                                                 | <u>۸</u> |
|   | 2        | PERÚ Ministerio de Cultura                         |                                                 |          |
|   |          | CONSOLIDADO CUAD<br>BIENES Y SERVICIOS POR OFICINA | RO DE NECESIDADES 2015                          |          |
|   | 00060    | DESCRIPCION                                        | Boficinas_mofisigla TOTAL TOTAL<br>CANT IMPORTE |          |
|   | 000.00   |                                                    |                                                 | E        |
|   |          |                                                    |                                                 |          |
|   |          |                                                    |                                                 |          |
| l |          |                                                    |                                                 |          |
| l |          |                                                    |                                                 | _        |
|   |          |                                                    |                                                 |          |
|   |          |                                                    |                                                 |          |
|   |          |                                                    |                                                 |          |
|   |          |                                                    |                                                 |          |
|   | <u>ا</u> |                                                    |                                                 |          |

2.4.3.2. Resumen por fuentes sec. Func y part gasto.

| 🚊 [ 2015 ] Vista Previa: Resumen por Fuente Sec. Func y Part. Gasto                                             | <u> </u> |
|----------------------------------------------------------------------------------------------------|----------|
|                                                                                                    | ^        |
| PERÚ Ministerio de Cultura Fecha : 05/07/2016<br>Hora : 02:35                                                   |          |
| Resumen por Fuente Sec. Func y Part. Gasto                                                                      |          |
| Unidad Ejecutoron IMNISTERIO DE ENERGIA Y MINAS<br>Area / Sede Todas<br>Oficina Todas<br>Nro. Cuadro Nec. Todas | E        |
| FTE FTO SEC FUNC. DESC. SEC. FUNC. PART. GASTO DESC. PART. GASTO MONTO                                          |          |
|                                                                                                    |          |
|                                                                                                    | *        |

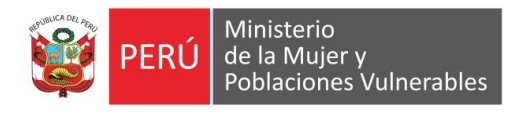

## 2.4.3.3. Resumen por genérica – UE

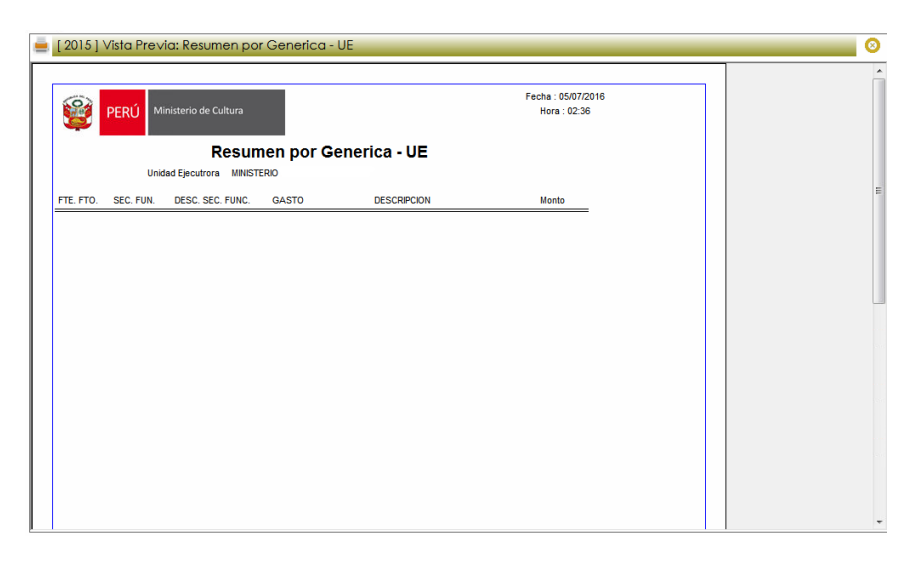

## 2.4.3.4. Resumen por genérica – pliego

| 🚊 [ 2015 ] V | √ista Pre∨ia: Resumen por Gene            | rica - Pliego       |                                    | 0 |
|--------------|-------------------------------------------|---------------------|------------------------------------|---|
|              | PERÚ Ministerio de Cultura<br>Resumen pol | · Generica - Pliego | Fecha : 05/07/2016<br>Hora : 02:36 |   |
| Fte. Fto.    | Sec. Func. Generica de Gasto              | Descripcion         | Cantidad                           | = |
|              |                                           |                     |                                    |   |
|              |                                           |                     |                                    |   |
|              |                                           |                     |                                    |   |